**Calculator Activity for use with Lesson 1.2** 

## • ACTIVITY 1.2 Using Technology

## **Evaluating Expressions**

You can use a scientific calculator or a graphing calculator to evaluate expressions. Keystrokes for evaluating several expressions are shown below. Because the keystrokes shown may not agree precisely with the keystrokes for *your* calculator, you should make sure you know how to evaluate the expressions using your own calculator.

## EXAMPLE

| EXPRESSION                       | CALCULATOR | KEYSTROKES                               | RESULT |
|----------------------------------|------------|------------------------------------------|--------|
| <b>a.</b> $-3^2 + 4$             | Scientific | 3 x <sup>2</sup> +/- + 4 =               | -5     |
| $-3^2 + 4$                       | Graphing   | (-) 3 x <sup>2</sup> + 4 ENTER           | -5     |
| <b>b.</b> $(-3)^2 + 4$           | Scientific | 3 <b>+/- x<sup>2</sup> + </b> 4 <b>=</b> | 13     |
| $(-3)^2 + 4$                     | Graphing   | ( (-) 3 ) x <sup>2</sup> + 4 ENTER       | 13     |
| <b>c.</b> $(24 \div 2)^3$        | Scientific | ( 24 ÷ 2 ) 🗴 3 =                         | 1728   |
| $(24 \div 2)^3$                  | Graphing   | ( 24 ÷ 2 ) ^ 3 ENTER                     | 1728   |
| <b>d.</b> $\frac{5}{4+3\cdot 2}$ | Scientific | 5 ÷ ( 4 + 3 × 2 ) =                      | 0.5    |
| $\frac{5}{4+3\cdot 2}$           | Graphing   | 5 ÷ ( 4 + 3 × 2 ) ENTER                  | 0.5    |

On a scientific calculator, notice the difference between the change sign key, +/-, and the subtraction key, - . Likewise, on a graphing calculator, the negation key, (-), and the subtraction key, - , do not perform the same operation.

## **EXERCISES**

Write an expression that corresponds to the calculator keystrokes. Then evaluate the expression.

| 1. | Scientific: 4 | +/- | x <sup>2</sup> | - 5   |     |     |       |
|----|---------------|-----|----------------|-------|-----|-----|-------|
| 2. | Scientific: 7 | ÷   |                | 3 +/- |     | 5 📃 |       |
| 3. | Graphing:     | ( 1 | +              | 4 🗾   |     | 6 🚺 | ENTER |
| 4. | Graphing: 3   | X   |                | 5 📃   | 2 🗾 |     | ENTER |

Use a calculator to evaluate the expression. Round the result to three decimal places.

**5.** 
$$3(5.3 - 4.1)^2$$
**6.**  $(-2.6 - 12.5)^4$ **7.**  $(0.21 + 5.23)^3$ **8.**  $\frac{4}{3}\pi(5.5)^3$ **9.**  $\frac{9.2 - 4.5}{0.6}$ **10.**  $\frac{7.3}{-6.2 - 3.6}$ **11.**  $1024(1 + 0.42)^5$ **12.**  $\frac{1 + 3 \cdot 4^2}{7.25}$ **13.**  $\left(\frac{2^3 + 1}{2 \cdot 5}\right)^2$ 

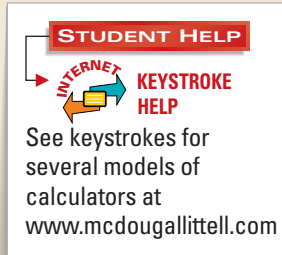

18